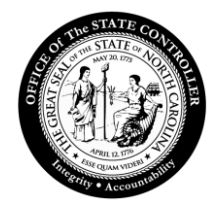

# Office of the State Controller

### SAP Secure Login Client Set-Up

**Important**: All users who work in the Integrated HR-Payroll System using the SAP GUI will need to have the SAP Secure Login Client (SLC) installed and properly set-up on their workstations. The SLC does not replace the SAP GUI. Users will need <u>both</u> the SAP GUI and the SLC to continue to login to the Integrated HR-Payroll System from the Fiori interface. This document details the one-time set-up process for the SLC, which happens after it has been installed.

### Confirm Secure Login Client is Installed

If the SAP SLC installed correctly, it should be in the workstation's Startup Apps.

Click on the Window Search icon.

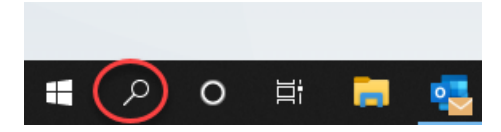

In the Search field, type "Startup Apps." Then click the Startup Apps/System settings result.

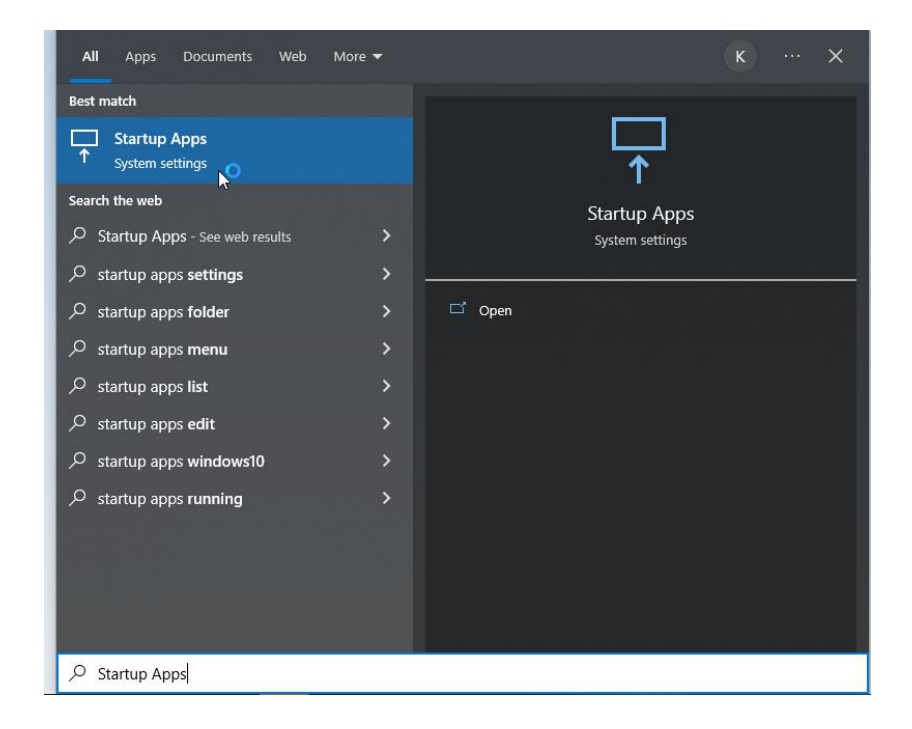

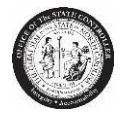

The Startup App listing displays. Ensure SAP SLC is displayed in this list and that the toggle is on.

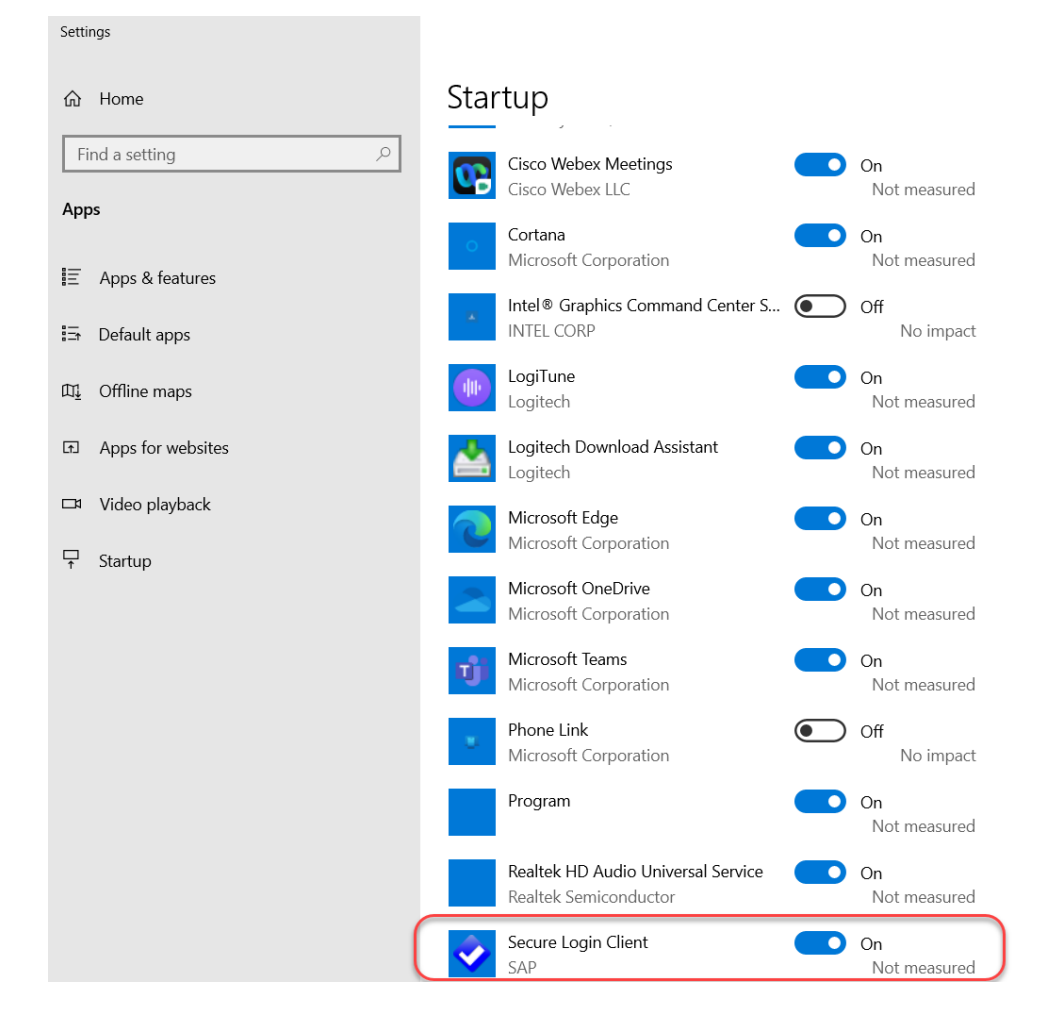

If Secure Login Client is displayed, continue with set-up.

**Note**: If Secure Login Client is not displayed, please stop this process and refer to the Installation Instructions found on the <u>Technical Download</u> page on the OSC website. Return to these instructions after installation is complete.

Close out of the Settings window by clicking the X in the top right of the window.

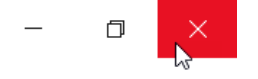

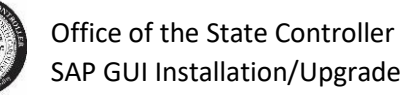

### Secure Login Client Set-Up

Important: State Network or VPN is required to complete SAP SLC set-up.

The SAP SLC should be running in the background. Locate and click the "carrot" icon on the bottom right of your screen. This will show hidden icons.

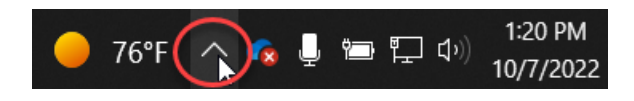

Click on the SAP Secure Login Client icon, shown below.

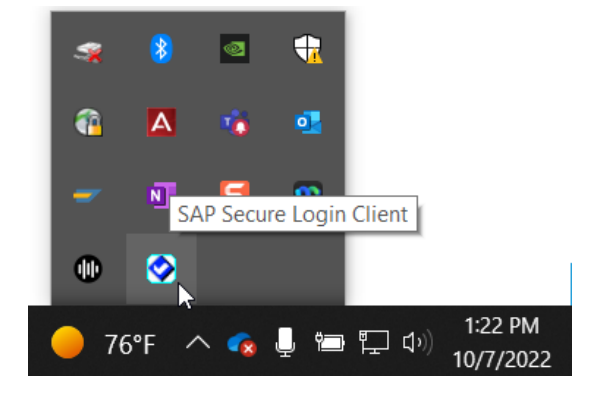

The SAP Secure Login Client window displays.

Note: You may see one or multiple lines in the Profiles section.

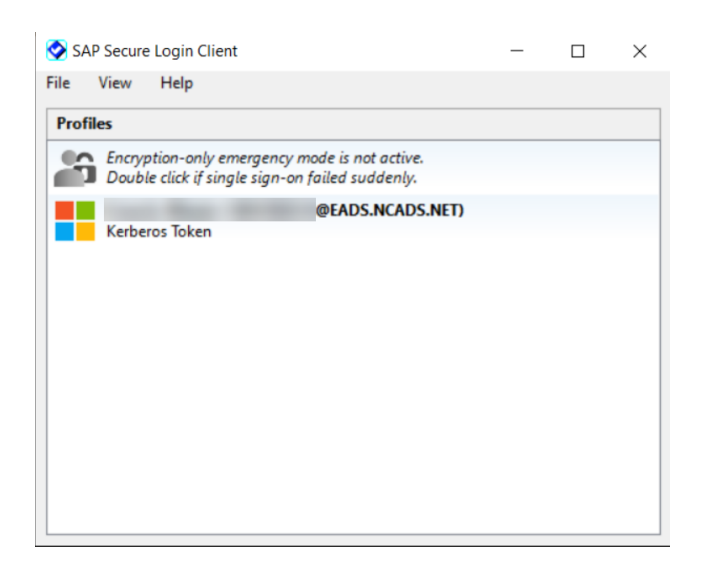

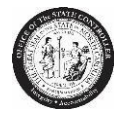

Office of the State Controller SAP GUI Installation/Upgrade

#### Click on File, then Options...

| 🔗 SAP Secure Login Client |           |           | -                            |  | $\times$ |  |
|---------------------------|-----------|-----------|------------------------------|--|----------|--|
| File                      | View      | Help      | _                            |  |          |  |
|                           | Options   | · N       |                              |  |          |  |
|                           | Log Out   | 3         |                              |  |          |  |
|                           | Log Out a | and Exit  | gle sign-on failed suddenly. |  |          |  |
| @EADS.NCADS.NET)          |           |           |                              |  |          |  |
|                           | Kerbe     | ros loken |                              |  |          |  |

The Secure Login Client – Options window displays. On the SNC tab, select the Smart Mode radio button.

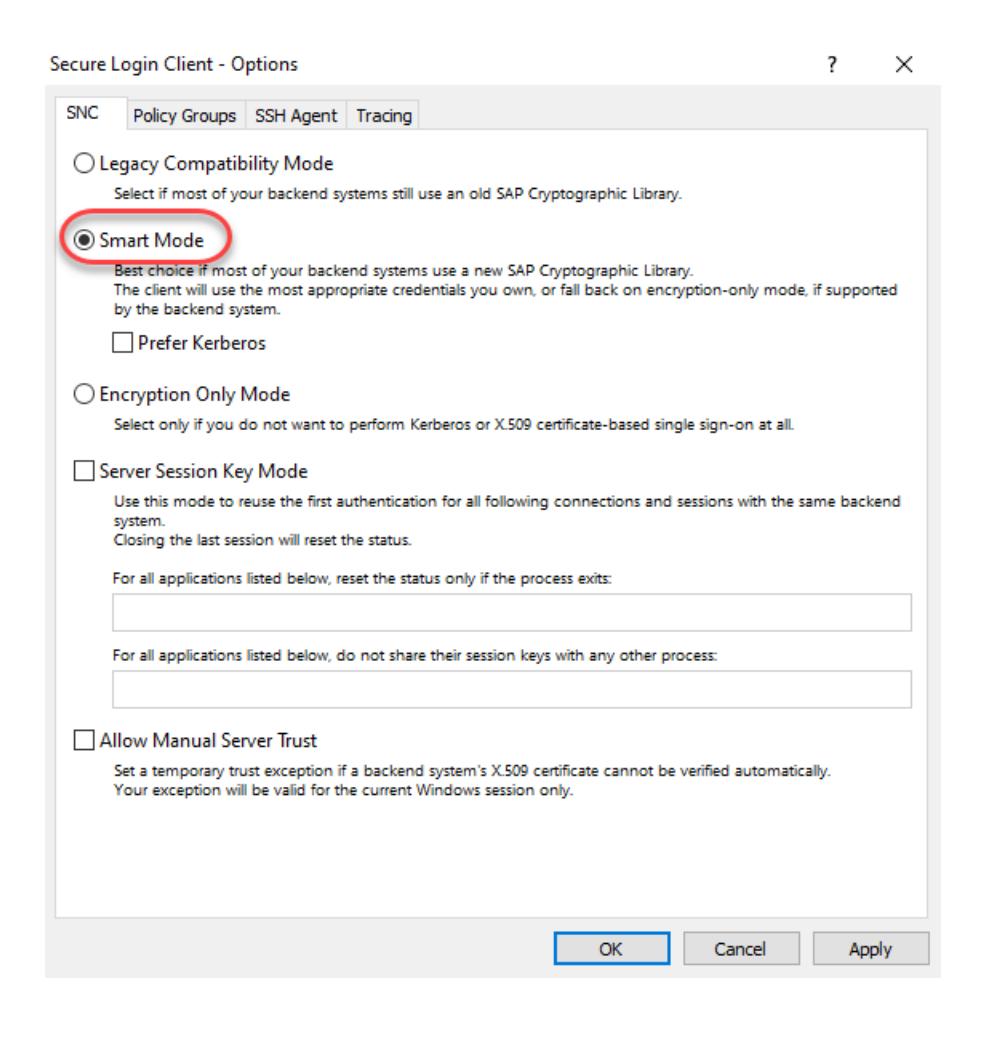

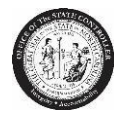

Click on the Policy Groups tab. Click in the Host field and **<u>type</u>** the following URL into that field:

| Secure Login Clien | t - Options                          | ?     | $\times$ |
|--------------------|--------------------------------------|-------|----------|
| SNC Policy Gro     | SSH Agent Tracing                    |       |          |
| Host               | https://sso.mybeacon.its.state.nc.us |       |          |
|                    | Refresh                              | Clear |          |
| Group              |                                      |       | $\sim$   |
| Update Policy      | at startup                           |       | $\sim$   |
|                    | O Not Use a Proxy                    |       |          |
|                    | O Use IE Proxy Settings              |       |          |
|                    | O Use Manual Proxy Settings          |       |          |
|                    |                                      |       |          |
| Status             |                                      |       |          |
|                    |                                      |       |          |
|                    |                                      |       |          |
|                    |                                      |       |          |
|                    |                                      |       |          |
|                    |                                      |       |          |
|                    |                                      |       |          |
|                    |                                      |       |          |
|                    |                                      |       |          |
|                    |                                      |       |          |
|                    | OK Cancel                            | Арр   | ly       |

## https://sso.mybeacon.its.state.nc.us

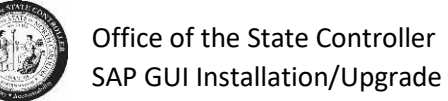

#### Click the Refresh button under the URL.

| Secure Login Client - Options             |       |        |
|-------------------------------------------|-------|--------|
| SNC Policy Groups SSH Agent Tracing       |       |        |
| Host https://sso.mybeacon.its.state.nc.us |       |        |
| Refresh                                   | Clear |        |
| Group                                     |       | $\sim$ |
| Update Policy at startup                  |       | $\sim$ |
| Do Not Use a Proxy                        |       |        |
| O Use IE Proxy Settings                   |       |        |
| O Use Manual Proxy Settings               |       |        |
|                                           |       |        |
| Status                                    |       |        |
|                                           |       |        |
|                                           |       |        |
|                                           |       |        |
|                                           |       |        |
|                                           |       |        |
|                                           |       |        |
|                                           |       |        |
|                                           |       |        |
| OK Cancel                                 | App   | y      |

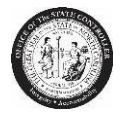

The Group field will auto-populate. Ensure the value is Prod\_Web Client Group. The Status field will also update to "OK".

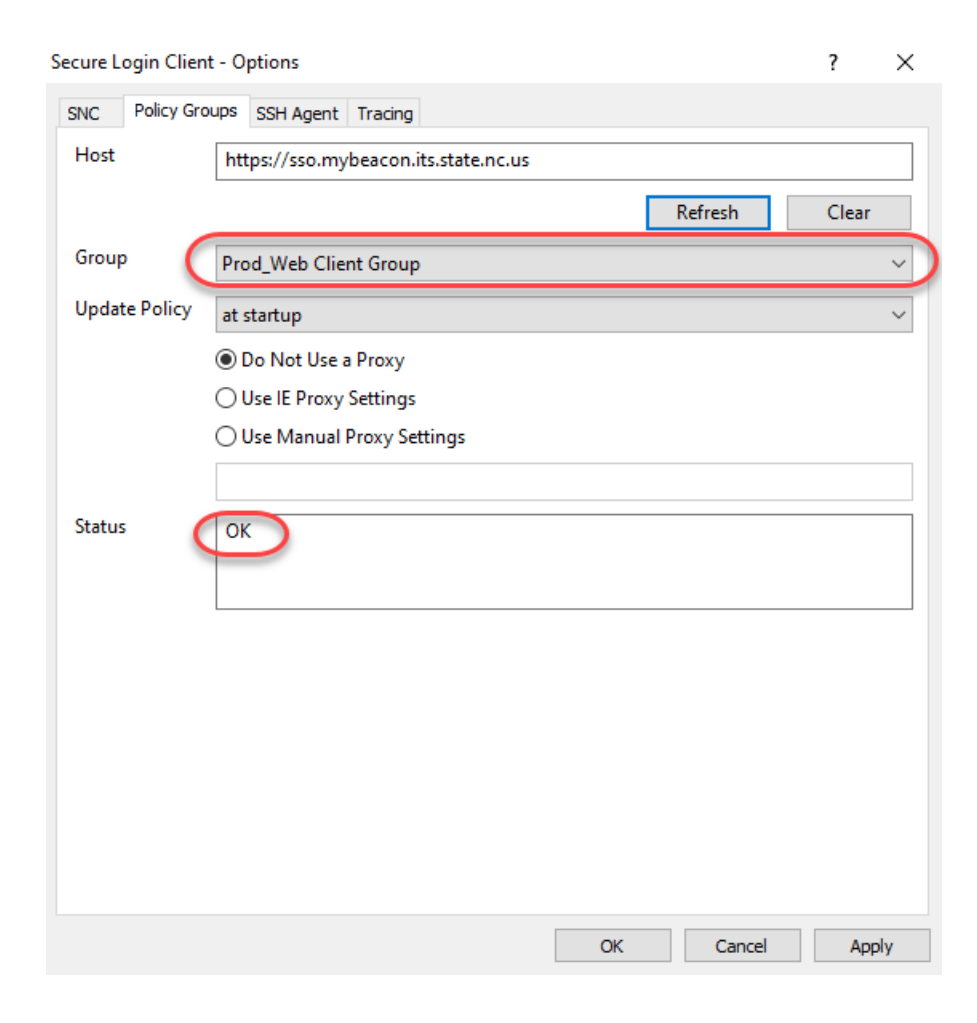

Click Apply.

| OK | Cancel | Apply |
|----|--------|-------|

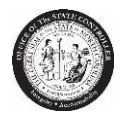

Office of the State Controller SAP GUI Installation/Upgrade

A Security Warning window will display. This is expected. Click Yes.

Note: If you do not see the Security Warning, check your other monitors.

**Important** – If the Security Warning window displays, continue. If the Security Warning window <u>does</u> <u>not display</u>, please continue <u>here</u>.

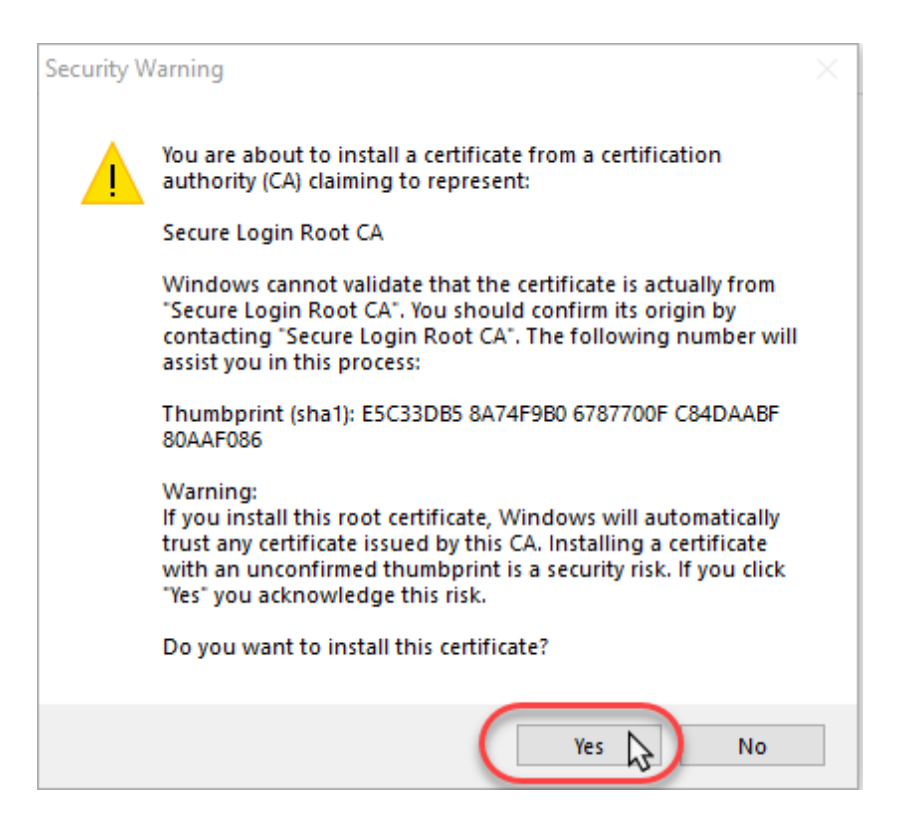

Click OK.

| ОК | Cancel Apply |
|----|--------------|

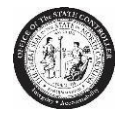

The SAP Secure Login Client window will now be updated with additional profile information. Ensure the following two profiles are shown.

| SAP Secure Login Client – 🗆 🗧 |                                                                                                  |  |  |  |  |  |
|-------------------------------|--------------------------------------------------------------------------------------------------|--|--|--|--|--|
| File                          | View Help                                                                                        |  |  |  |  |  |
| Profil                        | Profiles                                                                                         |  |  |  |  |  |
| ĥ                             | Encryption-only emergency mode is not active.<br>Double click if single sign-on failed suddenly. |  |  |  |  |  |
|                               | @EADS.NCADS.NET)                                                                                 |  |  |  |  |  |
|                               | Kerberos loken                                                                                   |  |  |  |  |  |
| Û                             |                                                                                                  |  |  |  |  |  |
| Î                             |                                                                                                  |  |  |  |  |  |
| Ð                             | <i>You are not logged in</i><br>Prod_Web Adapter (sso.mybeacon.its.state.nc.us)<br>User Group    |  |  |  |  |  |
|                               | Local Security Hub<br>Up and running<br>Port: 443                                                |  |  |  |  |  |
|                               |                                                                                                  |  |  |  |  |  |

Important – If you do not see these profile lines, please continue here.

Note: You may have additional, non-SAP related information shown as well.

You have successfully completed set-up for the SAP SLC!

Close out of the SAP Secure Login Client window by clicking the X in the top right of the window. The application will continue to run in the background.

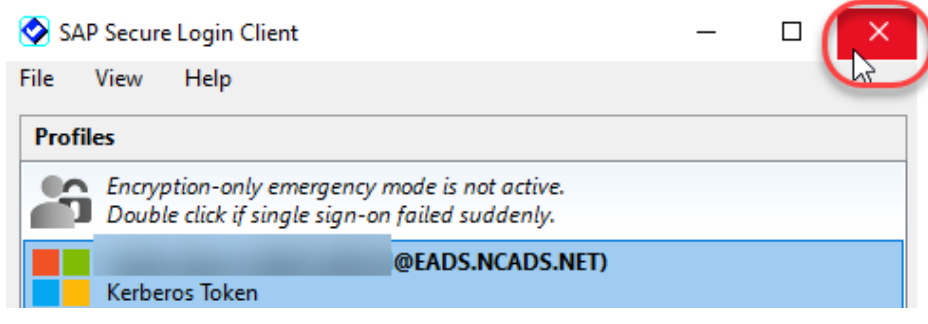

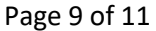

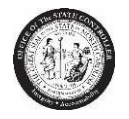

### Troubleshooting

The Secure Login Client set-up did not complete successfully.

Close all applications and reboot your machine.

The Security Warning window <u>may</u> display as part of the reboot process. If it does, click Yes.

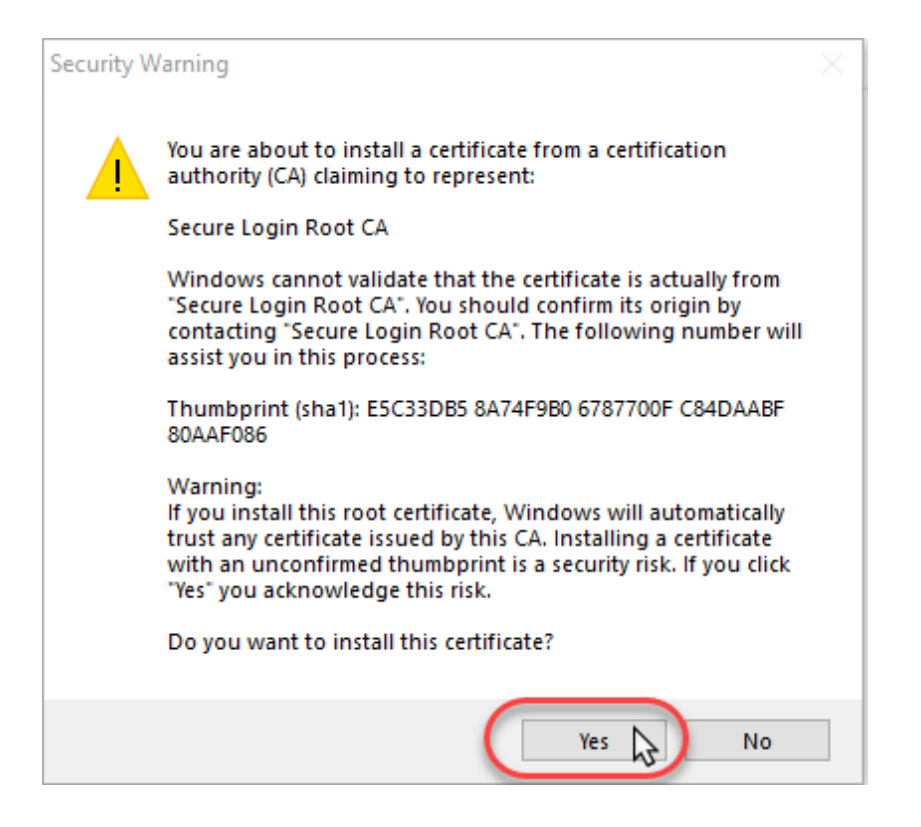

Once your workstation has completed rebooting, click on the SAP Secure Login Client icon, shown below.

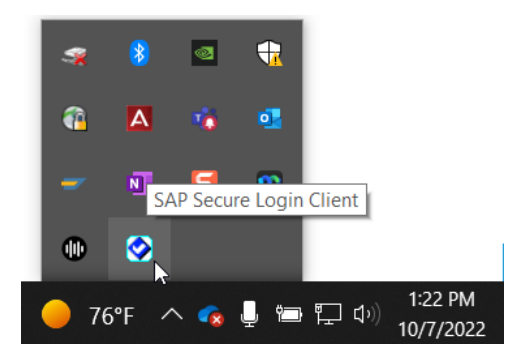

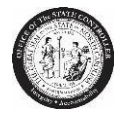

The SAP Secure Login Client window will now be updated with additional profile information. Ensure the following two profiles are shown.

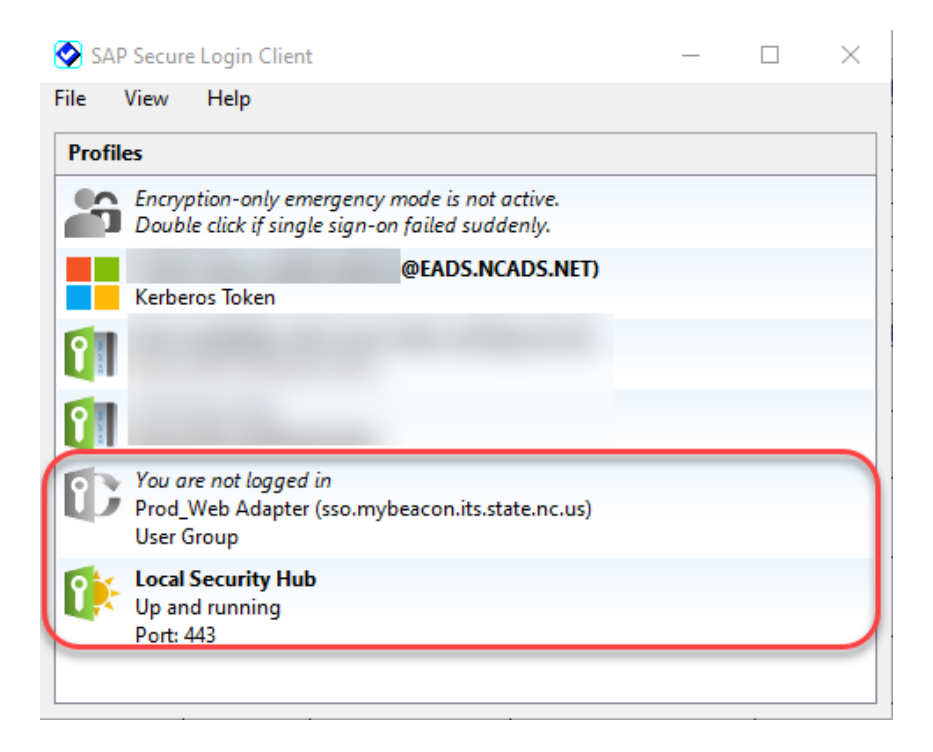

If the Security Warning window did not display as part of the reboot process, return <u>here</u> and attempt set-up again.